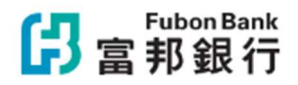

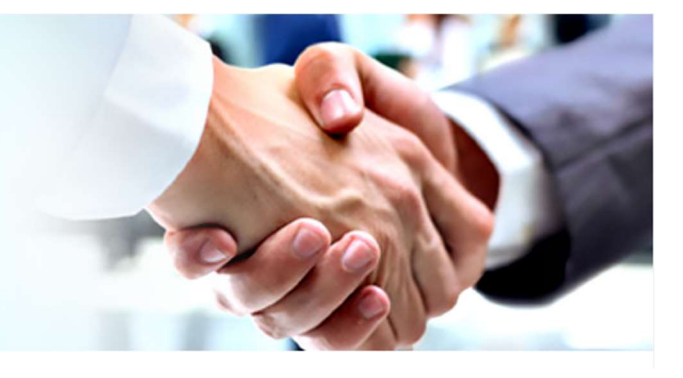

# Fubon Business Online

# **4 SIMPLE STEPS TO GET STARTED FUBON BUSINESS ONLINE**

**APPLICATION** 

ADMINISTRATOR FIRST TIME SETUP SECURITY DEVICE REGISTRATION

SUB-USER CREATION

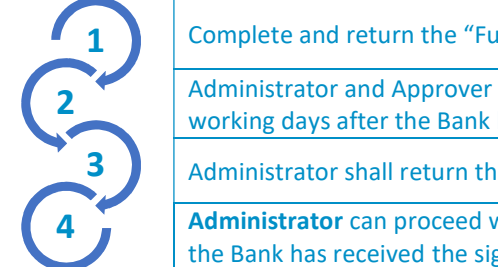

Complete and return the "Fubon Business Online Service Application Form"

Administrator and Approver will receive the required information and Security Device separately 5 working days after the Bank has received the completed application form

Administrator shall return the signed Acknowledgement Letter

Administrator can proceed with the online registration via "Fubon Business Online" 3 working days after the Bank has received the signed acknowledgement letter

#### Note:

1. Administrator can only create, delete and update users' information but not operate bank accounts. General sub-users including Approver can inquire or operate bank accounts according to their authorization.

2. Administrators can go to the "User Management" which under the "System Management" to reset the password, amend user settings or suspend services for the related users.

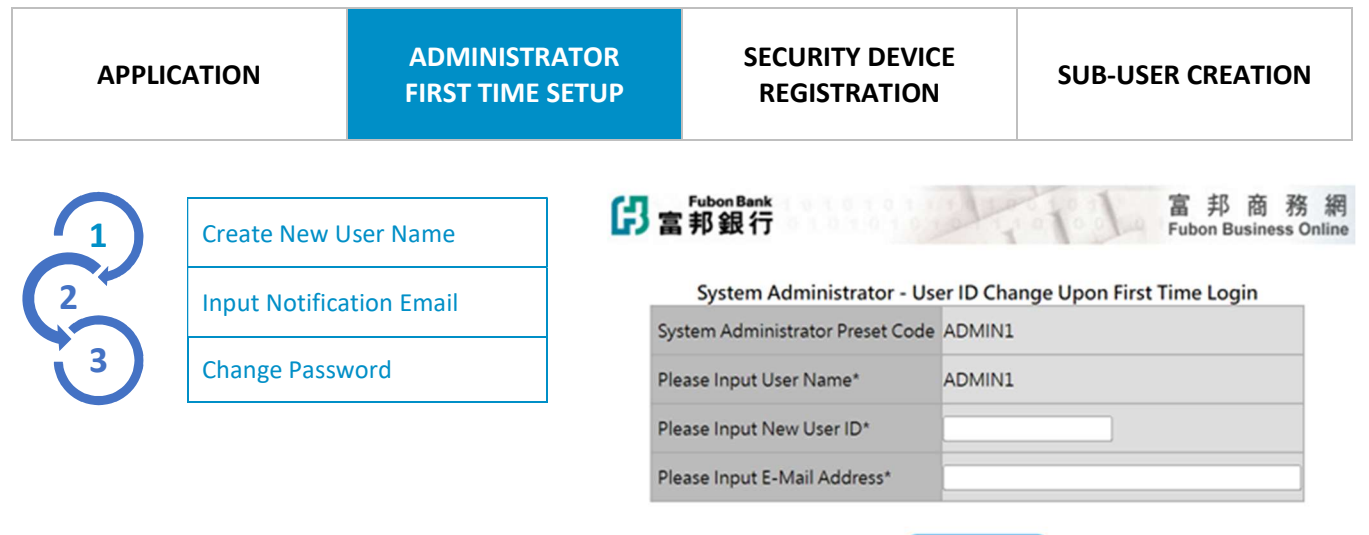

Confirm to Change

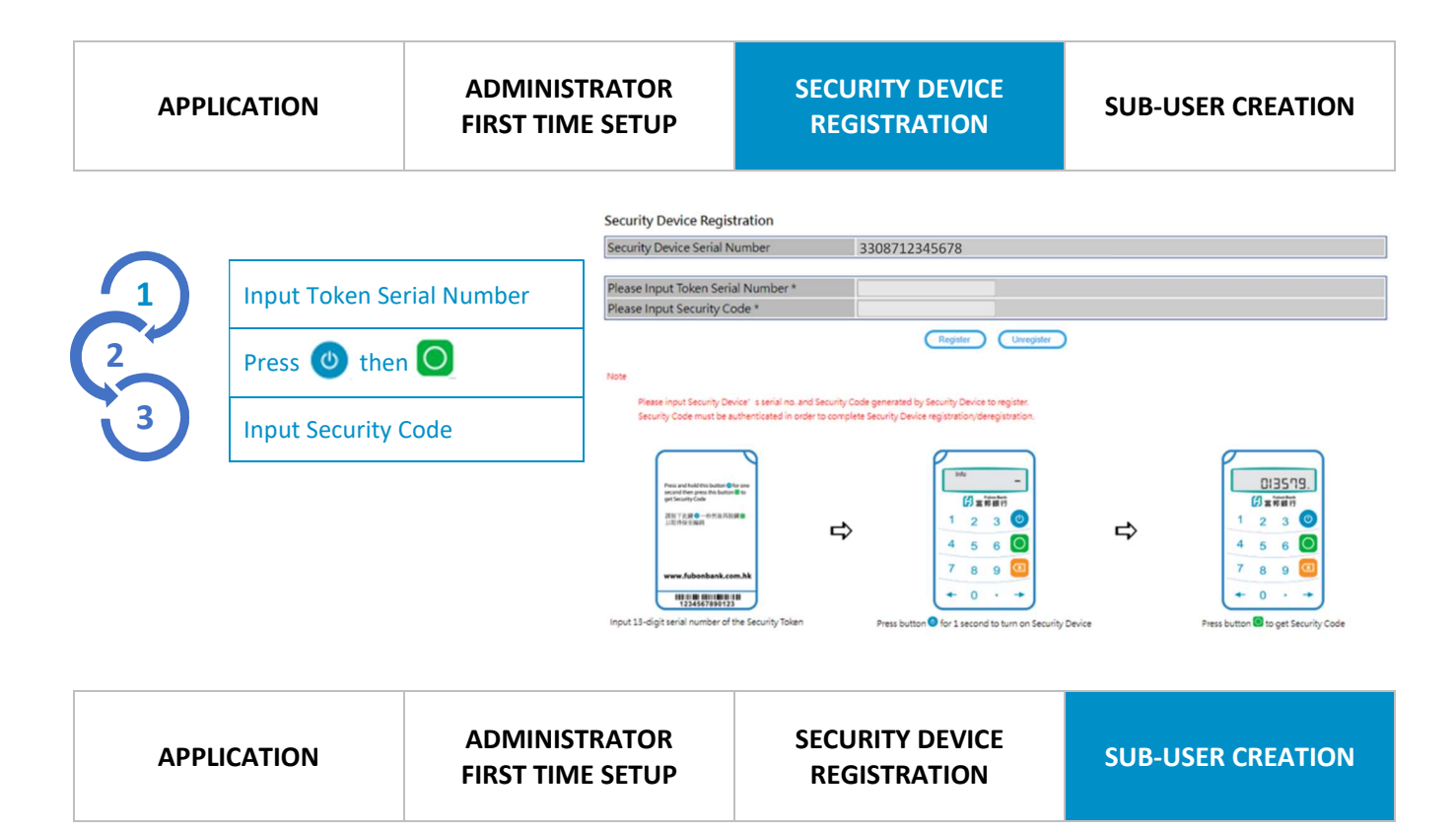

#### System Management→User Control→User Management →Add

|   | Basic Information Setup <sup>1</sup>   |
|---|----------------------------------------|
| 2 | Account Authorization                  |
| 3 | Company Authorization                  |
| 4 | System Administration<br>Authorization |
| 5 | List Overview                          |

#### User Management - Add

|                       | Step 1: Basic Information Setup   |              |                 |
|-----------------------|-----------------------------------|--------------|-----------------|
| User ID *             |                                   |              |                 |
| User Name *           |                                   |              |                 |
| Department *          |                                   |              |                 |
| Mobile Number #       | +852 Hong Kong 🗸                  | SMS Language | Chinese English |
| email address *       |                                   |              |                 |
| Role *                | Please select                     |              |                 |
| Security Device       | Register Security Device          |              |                 |
| Company Authorization | FB-00000001-ABC Technology Co Ltd |              |                 |
| Valid Date            | Salest ~ Salest                   |              |                 |

personal i nal Data (P (Back) Next

<sup>1</sup>User ID: Enter 6-10 alphabets (case not sensitive) and/or digits for login purposes (Note: User ID cannot be same as other users) User Name: Enter the user name for internal reference only Department: Enter the user department for internal reference only Mobile Number: Enter the contact number for receiving SMS notification Select SMS language as needed SMS Language: E-mail Address: Enter a valid email address Check the applicable role as needed (recommended to select DF005 full-function and set individual features in the next step) Role: Security Device: Optional field, check this box if you are adding the Approver Company Authorization: Optional field, check the box(es) if this is authorized for inquiry and/or operation of the selected company (recommended to check the box to go to next step) Valid Date:

Optional field, the default position is unlimited valid date if "valid start date" and "valid end date" are unchecked

#### APPLICATION

#### ADMINISTRATOR FIRST TIME SETUP

## SECURITY DEVICE REGISTRATION

#### **SUB-USER CREATION**

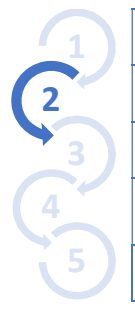

# Basic Information Setup Account Authorization<sup>2</sup> Company Authorization System Administration Authorization

User Management - Add

|                        |                   |                          | Step                 | ) Z: A           | Accou                | nt Auti                 | nori             | zatio          | on               |                      |                 |           |                  |                      |                 |           |    |                  |                      |                 |
|------------------------|-------------------|--------------------------|----------------------|------------------|----------------------|-------------------------|------------------|----------------|------------------|----------------------|-----------------|-----------|------------------|----------------------|-----------------|-----------|----|------------------|----------------------|-----------------|
| User ID                | SAMPLE            | AMPLE                    |                      |                  |                      |                         | User Name Sample |                |                  |                      |                 |           |                  |                      |                 |           |    |                  |                      |                 |
| FB-00000001-ABC        | Technology Co Ltd |                          |                      |                  |                      |                         | _                | _              |                  |                      | _               | _         |                  |                      | _               | _         | _  |                  |                      |                 |
| A                      |                   | Deposi<br>t Acco<br>unt  |                      |                  | Payme                | nt                      | it PA)           |                |                  | PAYROLL WITH DETAIL  |                 |           |                  | PAYROLL              |                 |           |    | FD Placement     |                      |                 |
| Account                | Account           | Accou<br>nt Ove<br>rview | Edit<br>(Upl<br>oad) | App<br>rov<br>al | Confi<br>rmati<br>on | Paym<br>ent En<br>quiry | Ca<br>nce        | Upl<br>oa<br>d | App<br>rov<br>al | Confi<br>rmati<br>on | Enq<br>uir<br>y | Ca<br>nce | App<br>rov<br>al | Confi<br>rmati<br>on | Enq<br>uir<br>y | Ca<br>nce | Ed | App<br>rov<br>al | Confi<br>rmati<br>on | Enq<br>uir<br>y |
| Magic Money<br>Manager | 86210000000       | Z                        | Z                    | Z                | •                    | Ø                       | •                | V              | •                | •                    | •               | V         |                  |                      |                 |           | 7  | •                | •                    | •               |
| Magic Money<br>Manager | 86220000000       |                          | <b>V</b>             | 1                |                      | $\checkmark$            | •                |                | ✓                |                      | •               |           |                  |                      |                 |           | 1  |                  | $\checkmark$         |                 |
| Magic Money<br>Manager | 86230000000       | ✓                        | Z                    | •                | •                    | V                       | •                | V              | •                | ∡                    | V               | •         |                  |                      |                 |           | •  |                  | Z                    | •               |
|                        |                   | Select                   | AI                   | C                | Select No            |                         | Bac              | sk             | C                | Next                 |                 |           |                  |                      |                 |           |    |                  |                      |                 |

| 1 | Basic Information Setup                |
|---|----------------------------------------|
|   | Account Authorization                  |
| 3 | Company Authorization <sup>3</sup>     |
|   | System Administration<br>Authorization |
| 5 | List Overview                          |

#### User Management - Add

| User ID                              | SAMPLE1 |                      |                               | User Nan                      | User Name testing12          |                     |                       |          |                |             |                       |  |  |
|--------------------------------------|---------|----------------------|-------------------------------|-------------------------------|------------------------------|---------------------|-----------------------|----------|----------------|-------------|-----------------------|--|--|
|                                      |         | Deposit Acc<br>ount  |                               | Cash Managemen                |                              | FPS                 | Addressing<br>Service | F        | D Matu         | urity       | e-Statemen            |  |  |
| Account Nam                          | e       | Deposit Ov<br>erview | Inward Remittan<br>ce Enquiry | Outward Remitta<br>ce Enquiry | n FPS Transacti<br>n Enquiry | o Edit              | Approval              | Edi<br>t | i Appro<br>val | Enqu<br>iry | View e-Stat<br>ements |  |  |
| FB-00000001-AXX<br>TXXXXXXXXX CX LXX | (       | ✓                    | $\checkmark$                  |                               | <b>v</b>                     | <ul><li>✓</li></ul> | ✓                     | ✓        | ✓              | 1           | ✓                     |  |  |

 Basic Information Setup
Account Authorization
Company Authorization
System Administration Authorization<sup>4</sup>
List Overview

#### User Management - Add

|                                         | Step                               | 4: System Administration      | Authorizatio | on         |                        |
|-----------------------------------------|------------------------------------|-------------------------------|--------------|------------|------------------------|
| User ID S                               | AMPLE1                             | User Name                     | e            | Sample     |                        |
| System Management                       |                                    |                               |              |            |                        |
| ✓ Online Application E<br>Add and Amend | lit- ✓Online Application<br>Submit | Online Application<br>Enquiry |              | oval Setup | Beneficiary Setup      |
| Beneficiary Setup -<br>Approval         | ☑ Payee Setup - Notifica           | ation 🗹 File Upload Setup     | My De        | etails     | Security Device Status |
| User Activities                         |                                    |                               |              |            |                        |

All are optional fields under <sup>2</sup>Account Authorization, <sup>3</sup>Company Authorization & <sup>4</sup>System Administration Authorization, please select the functions as user needed.

For Account Authorization, please note that the above functionalities are categorized into either of the two types ("Payroll with Detail" and "Payroll (without detail)"). Please do not check the boxes for the account type that is inapplicable to the user.

### APPLICATION

### ADMINISTRATOR FIRST TIME SETUP

## SECURITY DEVICE REGISTRATION

### **SUB-USER CREATION**

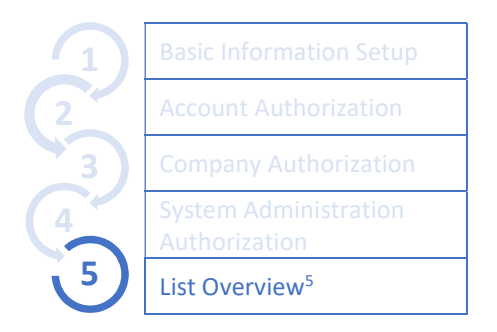

| Basic Information L              | kr.             |                                  |                         |                |           |                |                  |          |           |                |             |               |               |               |                |           |            |             |               |               |      |
|----------------------------------|-----------------|----------------------------------|-------------------------|----------------|-----------|----------------|------------------|----------|-----------|----------------|-------------|---------------|---------------|---------------|----------------|-----------|------------|-------------|---------------|---------------|------|
| User ID                          | SAMPLE          | 1                                |                         |                |           |                | Role DF005       |          |           |                |             |               |               |               |                |           |            |             |               |               |      |
| User Name                        | testing12       | 2                                |                         |                |           |                | Departr          | nen      | t t       | tbg            |             |               |               |               |                |           |            |             |               |               |      |
| email address                    | abcde123        | @abc.com                         |                         |                |           |                | Mobile<br>Numbe  | e        |           | +852-          | 12345       | 678           |               |               |                |           |            |             |               |               |      |
| Valid Date                       |                 |                                  |                         |                |           |                | SMS<br>Langua    | ge       | ł         | nglis          | h           |               |               |               |                |           |            |             |               |               |      |
| Company<br>Authorization         | FB-00000        | 001-ABC Technology Co            | Ltd                     |                |           |                |                  |          |           |                |             |               |               |               |                |           |            |             |               |               |      |
| Account Authorizat               | Son List        |                                  |                         |                |           |                |                  |          |           |                |             |               |               |               |                |           |            |             |               |               |      |
| FB-00000001-ABC1                 | Technology C    | to Ltd                           | _                       | _              |           |                |                  |          |           |                |             |               |               |               |                |           |            |             |               |               |      |
|                                  |                 |                                  | Deposi<br>t Acco<br>unt |                |           | Paymer         |                  |          | PAY       | ROL            | wm          | I DET         | AIL           |               | PAYR           |           |            | R           | ) Plac        | eme           | mt   |
| Accour                           | nt              | Account                          | Accou<br>nt Ove         | Edit<br>(Uplo  | Ap<br>pro | Confi<br>rmati | Payme<br>nt Enq  | Ca<br>nc | Up<br>loa | Ap<br>pro      | Confirmat   | i En<br>i qui | Ca<br>nc      | Ap (<br>pro r | Confi<br>rmati | En<br>qui | Ca<br>nc   | E .<br>di p | Ap C<br>pro n | ionfi<br>mati | En   |
|                                  |                 |                                  | rview                   | ad)            | val       | on             | uiry             | el       | d         | val            | on          | ŋ             | el            | val           | on             | ry        | el         | 1           | val           | on            | ŋ    |
| Magic Money<br>Manager           |                 | 8621000000                       | Y                       | Y              | ¥         | ×              | Y                | Y        | ¥         | ¥,             | Y           | Y             | ٧             |               |                |           |            | Y           | ¥.            | Y             | Y    |
| Magic Money<br>Manager           |                 | 86220000000                      | Y                       | Y              | Y         | Y              | Y                | Y        | Y         | Y              | Y           | Y             | Y             |               |                |           |            | Y           | Y             | Y             | Y    |
| Magic Money<br>Manager           |                 | 86230000000                      | Y                       | Y              | ¥         | ¥              | ۷                | Y        | Y         | ¥.             | Y           | Y             | ¥             |               |                |           |            | Y           | Y             | Y             | Y    |
| Company Authoriza                | etion List      |                                  |                         |                |           |                |                  |          |           |                |             |               |               |               |                |           |            |             |               |               |      |
|                                  |                 | Deposit Acc<br>ount              |                         |                | Casi      | h Mana         | gemen            |          |           |                |             | FPS /         | Addr<br>Servi | essin<br>ce   | a t            | DМ        | atur       |             | e-St          | aten          | ien  |
| Accou                            | int Name        | Deposit Ov<br>erview             | nward Re<br>ce Enq      | mittan<br>uiry | Ou        | tward<br>ce En | Remitta<br>quiry | in F     | PS 1      | irans<br>Enqui | actio<br>ry | Edit          | Арр           | rova          | it Ed          | App       | pr E<br>al | inqu<br>iry | View          | w e-s         | Stat |
| FB-00000001-AX<br>TXXXXXXXXXX CX | XXX<br>LXXX     | Y                                | Y                       |                |           | )              | (                |          |           | ۲              |             | Y             |               | Y             | ¥              | Y         |            | Y.          |               | Y             |      |
|                                  |                 |                                  |                         |                |           |                |                  | _        | _         | _              | _           |               | _             | _             |                |           | _          | _           |               | _             | _    |
| System Administration            | ion Authorizi   | arios Lint                       |                         |                |           |                |                  |          |           | _              |             |               |               |               | _              |           |            |             |               |               |      |
| dd and                           | Amend           | t- A Unline Applicat<br>n Submit | o Online<br>Fr          | Applic         | ation     | n Appr<br>ot   | ID ID            | sen<br>s | etur      | ary            | senet       | ppp           | / Seti        | up -          | Paye           | e Set     | tion       | · NO        | ) File        | otur          | Dag  |
| Y                                | v v v v v v v v |                                  |                         |                |           |                |                  |          |           |                |             |               |               |               |                |           |            |             |               |               |      |
|                                  |                 | Security Device                  | St Securit              | y Devi         | ce Re     | e User         | Activi           |          |           |                |             |               |               |               |                |           |            |             |               |               |      |
|                                  | 2116.70         |                                  |                         |                |           | -              |                  |          |           |                |             |               |               |               |                |           |            |             |               |               |      |
| My Di                            |                 | atus                             | gis                     | tration        | 1         | ti             | es               |          |           |                |             |               |               |               |                |           |            |             |               |               |      |

#### (Back) (Prim) (CK)

## General sub-users' and Approvers' first time set up of "Fubon Business Online"

General sub-users and Approver may log into "Fubon Business Online" by the customer ID, user ID provided by Administrator and the password sent via email. They may then change the password. Approver is required to register the security Device.

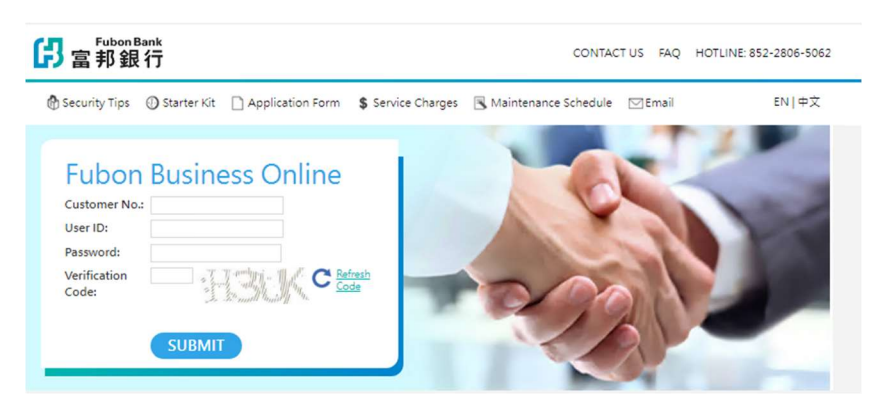

<sup>&</sup>lt;sup>5</sup>Please review the details and click "Confirm" to complete the account set up of general sub-user and Approver. A notification email with password will be sent to the user by system automatically.

Fubon Business Online registration is completed. If you wish to add other user(s), please repeat the steps above.

# Approval Setup (by transaction amount)

Authorized users can set up the approval process based on the amount

1. Click System Management > System > Approval Setup

| <mark>仔</mark> 富邦銀行   | Account<br>Overview | Cash<br>Management                          | Trade Finance                                                                                             | e-Statement                                         | Remittance<br>Management | System<br>Management                                                                            | Pendin<br>Instructi | g<br>on Logout                                                                                              |  |
|-----------------------|---------------------|---------------------------------------------|----------------------------------------------------------------------------------------------------|-----------------------------------------------------|--------------------------|-------------------------------------------------------------------------------------------------|---------------------|----------------------------------------------------------------------------------------------------|--|
| IDJESSICA NameJE00000 |                     | JEXXXXX<br>Welcom<br>Login ini<br>Last unsi | 5, Dear Customer,<br>e to use FBO Syste<br>formation<br>essful login : 2024/0<br>uccessful login : 2024/0 | m of Fubon Bank<br>5/04 00:34:36<br>/06/01 11:03:21 | (Hong Kong) Limit        | System<br>Approval Setup<br>Beneficiary Setup - A<br>Payer Setup - Notific<br>File Upload Setup | Approval<br>cation  | Security Control<br>My Details<br>Security Device Status<br>Security Device Registration<br>User Activities |  |
|                       |                     | What's N                                    | lews 🖻                                                                                                    |                                                     |                          |                                                                                                 |                     |                                                                                                    |  |

- 2. Select specific transaction type and then click "Control setting"
- 3. Select "Control method" and "Approval in sequential order", then input transaction amount and number of persons required for each approval level and then click "OK"

| 3富邦銀行                 | Account<br>Overview M   | Cash<br>lanagement  | Trade Finance     | e-State   | ment         | Remittance<br>Management  | System<br>Management  | Pending<br>Instruction           | Logout      |
|-----------------------|-------------------------|---------------------|-------------------|-----------|--------------|---------------------------|-----------------------|----------------------------------|-------------|
|                       | Approval Se             | tup - General Tr    | ansaction         |           |              |                           |                       |                                  |             |
|                       | Control menthod         | Controlled by amo   | unt Not specified |           |              | Arppoval in sequential of | order                 | ⊖ <sub>Yes</sub> ● <sub>No</sub> |             |
|                       | An                      | nount (HK \$)       | Approval          | 1 Арг     | oroval 2     | Approval 3                | roval<br>Approval 4   | Approval 5                       | Approval 6  |
|                       | 100000                  | or below            | 1 Perso           | on(s) 0   | Person(s)    | 0 Person(s)               | 0 Person(s)           | 0 Person(s)                      | 0 Person(s) |
|                       | 0                       | or below            | 0 Perso           | on(s) 0   | Person(s)    | 0 Person(s)               | 0 Person(s)           | 0 Person(s)                      | 0 Person(s) |
|                       | 0                       | or below            | 0 Perso           | on(s) 0   | Person(s)    | 0 Person(s)               | 0 Person(s)           | 0 Person(s)                      | 0 Person(s) |
|                       | 0                       | or below            | 0 Perso           | on(s) 0   | Person(s)    | 0 Person(s)               | 0 Person(s)           | 0 Person(s)                      | 0 Person(s) |
|                       | 0                       | or below            | 0 Perso           | on(s) 0   | Person(s)    | 0 Person(s)               | 0 Person(s)           | 0 Person(s)                      | 0 Person(s) |
|                       | 0                       | or below            | 0 Perso           | on(s) 0   | Person(s)    | 0 Person(s)               | 0 Person(s)           | 0 Person(s)                      | 0 Person(s) |
| Acknowle<br>approval" | dge the approv          | val setup a         | ind continu       | ie setti  | oĸ<br>ng ver | Back<br>ifying perso      | onnel. Clicl          | k "Authoriz                      | ed person f |
| 了<br>富邦銀行             | Account<br>Overview Mar | Cash Tr<br>nagement | ade Finance e     | e-Stateme | nt Re<br>Mai | mittance<br>nagement Ma   | System<br>anagement   | Pending<br>Instruction           | Logout      |
| JESSICA Name:JEXXXXX  | <                       |                     |                   |           |              |                           |                       |                                  |             |
|                       |                         | Acknowled           | gement            |           |              |                           |                       |                                  |             |
|                       |                         |                     |                   | Func      | tion Executi | on Approval Setup         | -Control setting      |                                  |             |
|                       |                         |                     |                   | Exec      | ution Status | Please continue           | e setting verifing pe | ersonnel                         |             |
|                       |                         |                     |                   |           |              | Authorized person         | n for approval        |                                  |             |

## 5. Select the authorized person for specific approval and click "OK"

ID:JESSICA Name:JEXXXXX

#### Approval Setup - General Transaction - Authorized person for approval

| Amount level : 100000HK \$ |                        |            |            |            |            |            |
|----------------------------|------------------------|------------|------------|------------|------------|------------|
| Person for approval        | Approval 1 /1Person(s) | Approval 2 | Approval 3 | Approval 4 | Approval 5 | Approval 6 |
| AABBCC vbX                 | ~                      |            |            |            |            |            |
| JESSICA JEXXXXX            |                        |            |            |            |            |            |
| JOYCE0462 JoXXX            | ~                      |            |            |            |            |            |
| KARSEN KAXXXX              |                        |            |            |            |            |            |
| KKTEST KKXXXX              | ~                      |            |            |            |            |            |
| TINA01 tiXX                |                        |            |            |            |            |            |
| TONYTONG TOXX              | ~                      |            |            |            |            |            |

#### OK

## 6. "Setup Complete" shown

ID:JESSICA Name:JE000000

Acknowledgement

| Function Execution | Approval Setup -Control setting -Authorized<br>person for approval Setup |
|--------------------|--------------------------------------------------------------------------|
| Execution Status   | Setup complete!                                                          |
|                    | $\sim$                                                                   |